# Mroute by Kinto

## めじろ台駅・西八王子駅南口ご利用の方(京王バス) 法政大学多摩キャンパス学生・院生向け

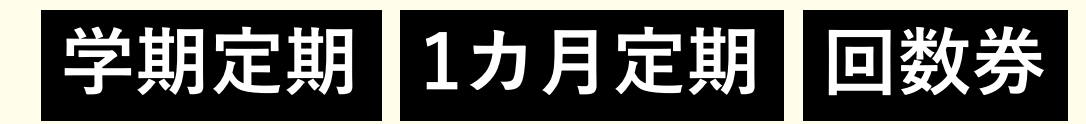

# ご利用マニュアル

(2025年4月1日)

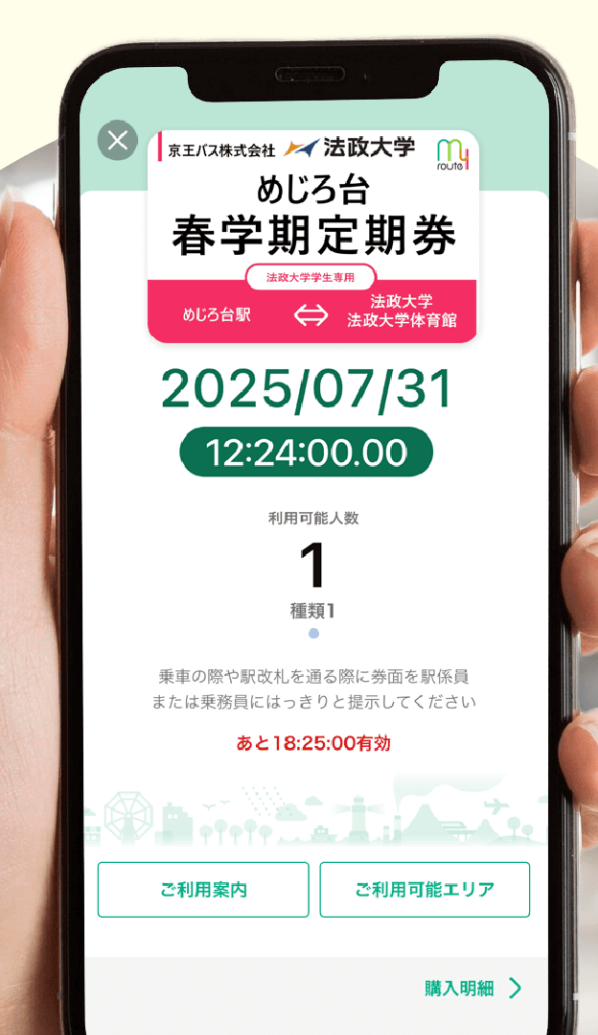

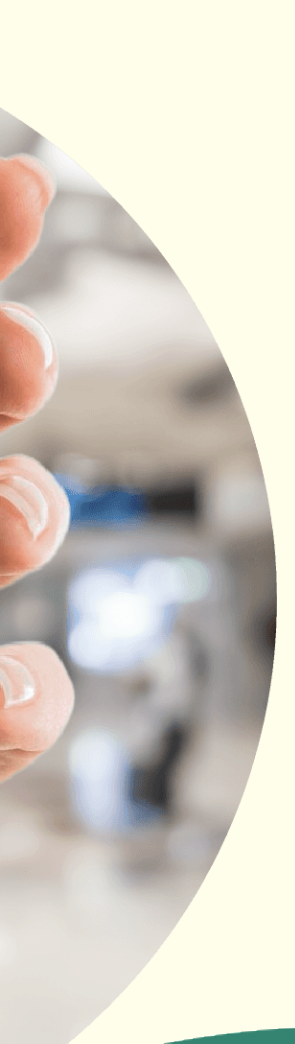

| • | my routeとは            | P3  |
|---|-----------------------|-----|
| • | my routeをダウンロード       | P5  |
| • | アカウント作成               | P6  |
| • | お支払いについて              | P9  |
| • | 定期券・回数券 購入手順          | P10 |
| • | 定期券の利用方法              | P11 |
| • | 定期券の利用方法・利用中チケットの表示方法 | P13 |
| • | 回数券の利用方法              | P15 |
| • | 利用中チケットの表示方法          | P18 |
| • | 各種お問合せ先               | P20 |

# my routeとは

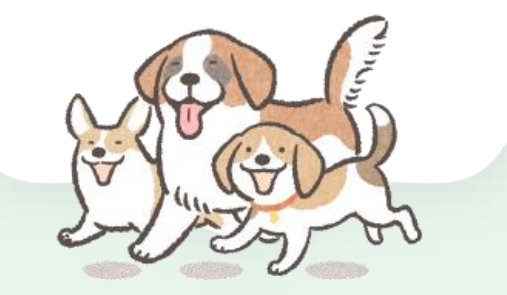

• my routeとは

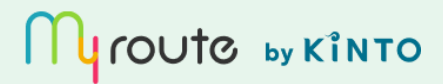

# 行きたいをつなげる「おで活アプリ」

my routeは、みんなの「行きたい」を「行ける」につなげるおでかけアプリです。 「今週末は、どこ行こう」「いつも行先が同じ!」そんな悩みをもっていませんか?

✓ 近くの行きたい場所、イベントが見つかる

- ✓ TVや雑誌、WEBサイトで見つけた行きたい場所、お友達のおススメのお出かけ 先が保存できる
- ✓ 様々な交通手段を組み合わせた行き方が検索できる
- ✓ お得な交通チケットが買える

my routeは、おでかけのアイディアが広がる

「おで活=おでかけ・活動」応援アプリです。

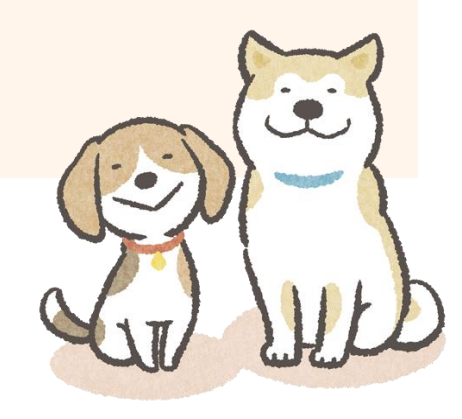

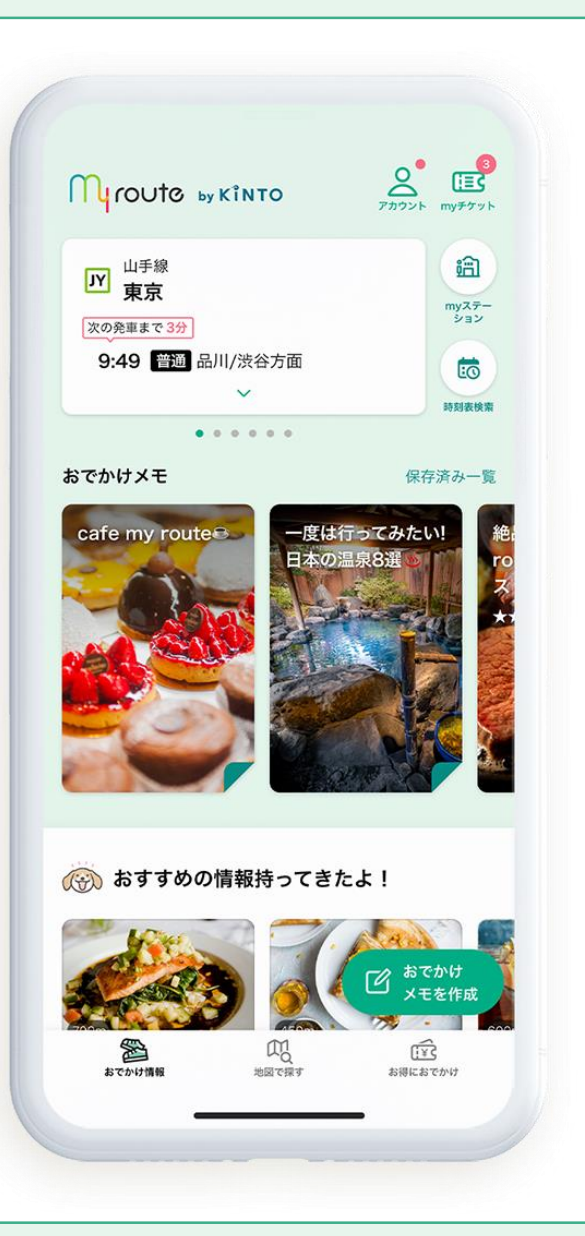

#### my routeアプリをダウンロード

#### 二次元バーコードより「my route」アプリをダウンロードしてください(DL無料)

iOS16、Android10以上のOSバージョンの端末に対応しています(2025/4/1時点)

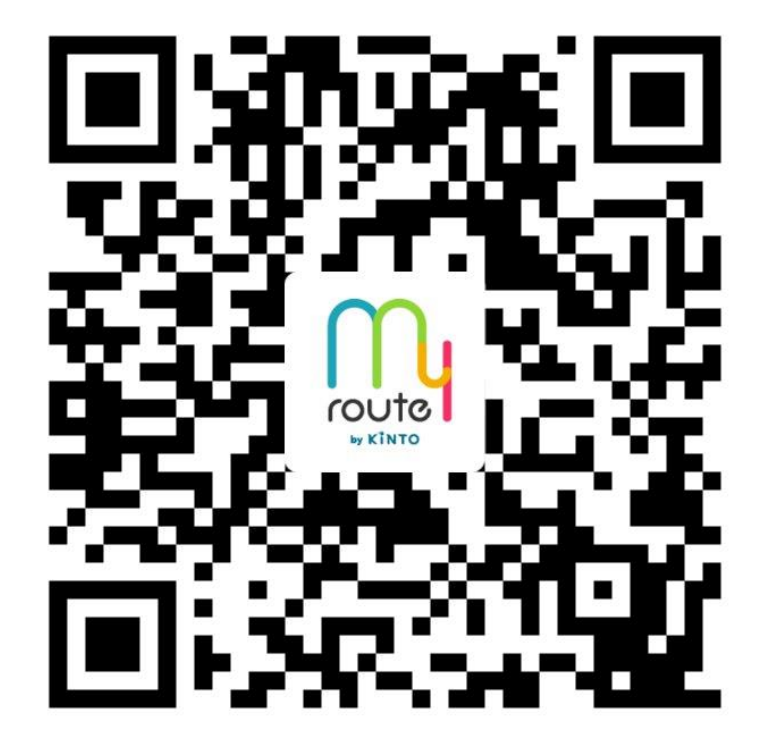

# アカウント作成

チケットの購入には トヨタアカウントでの ログインが必要です

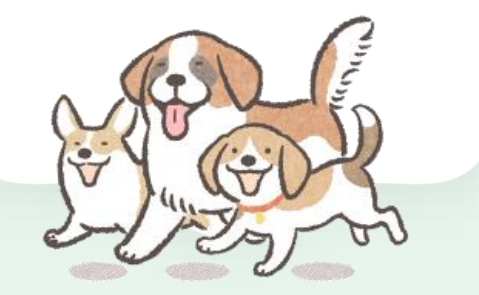

• アカウント作成

Mroute by Kinto

① DL後、案内に沿って下図画
 面を立ち上げ、【アカウン
 ト】から会員登録を進める

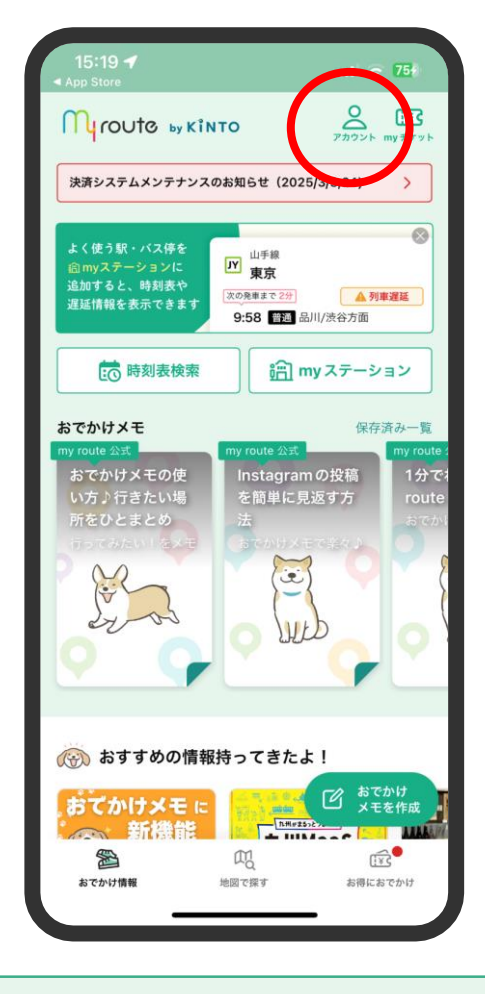

②【会員登録/ログインはこ ちら】をタップ

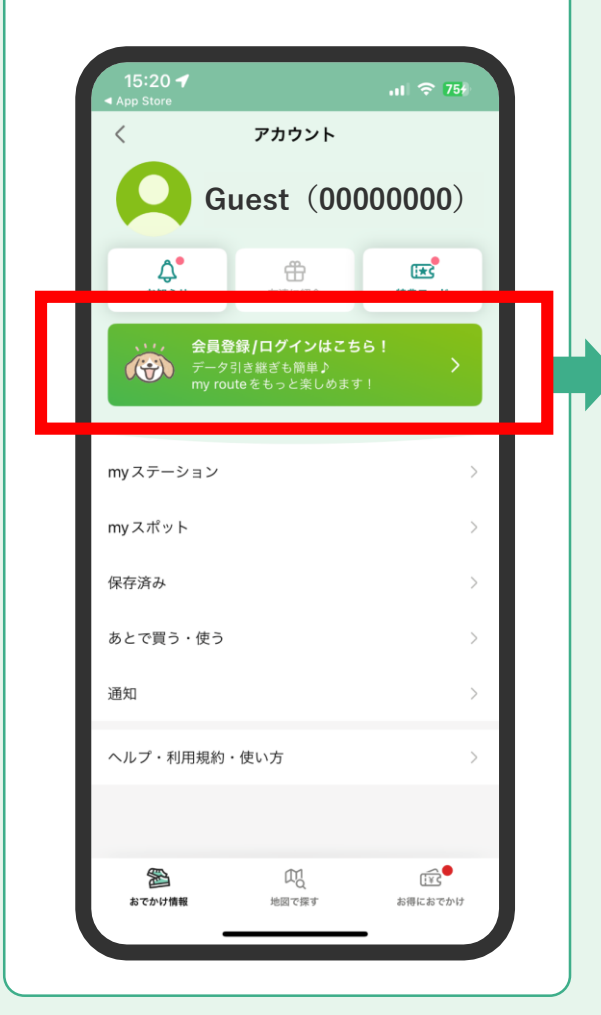

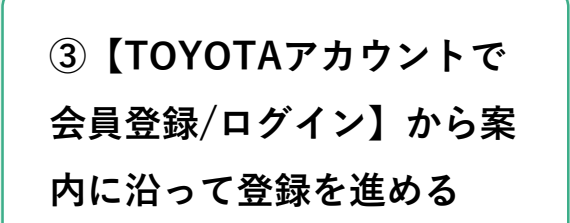

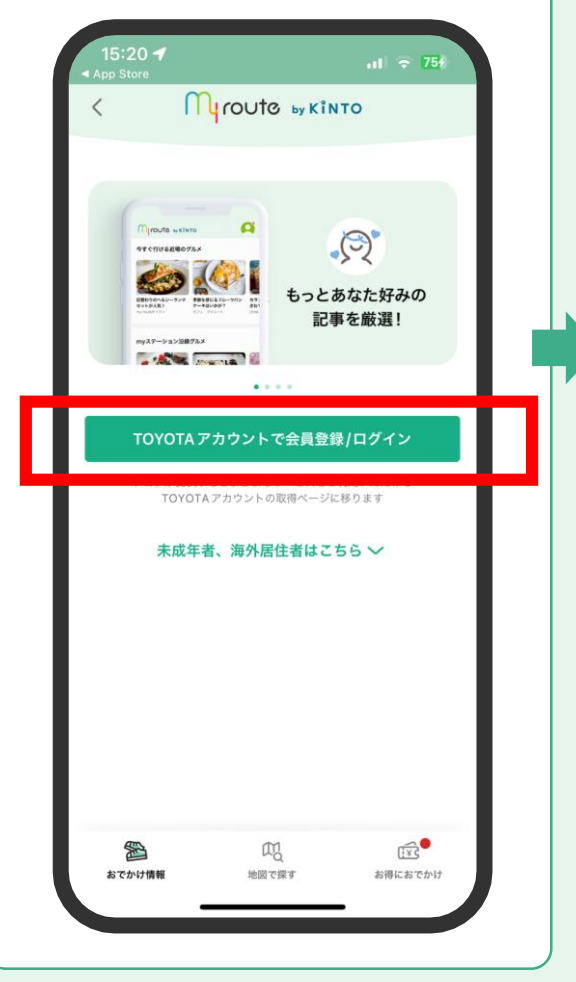

④【TOYOTAアカウント登録完了】後、お客様情報を連携し、会員登録完了

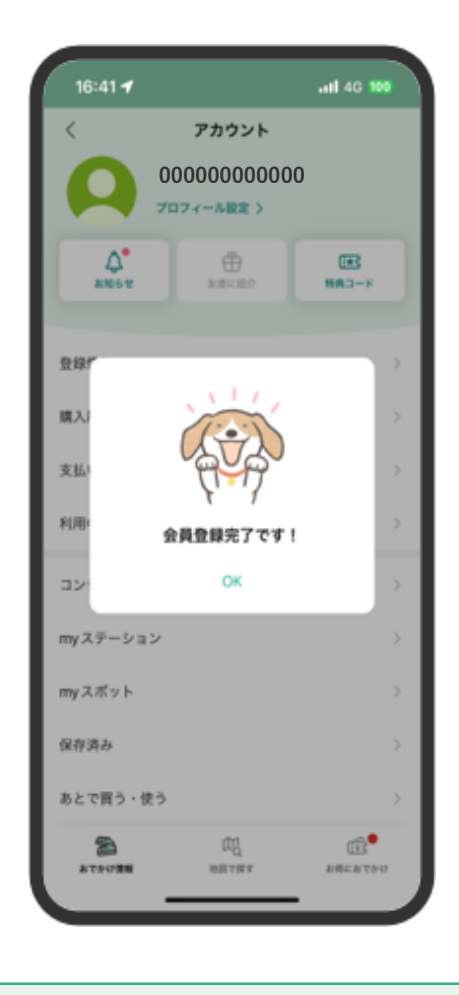

• アカウント作成

### Mroute by Kinto

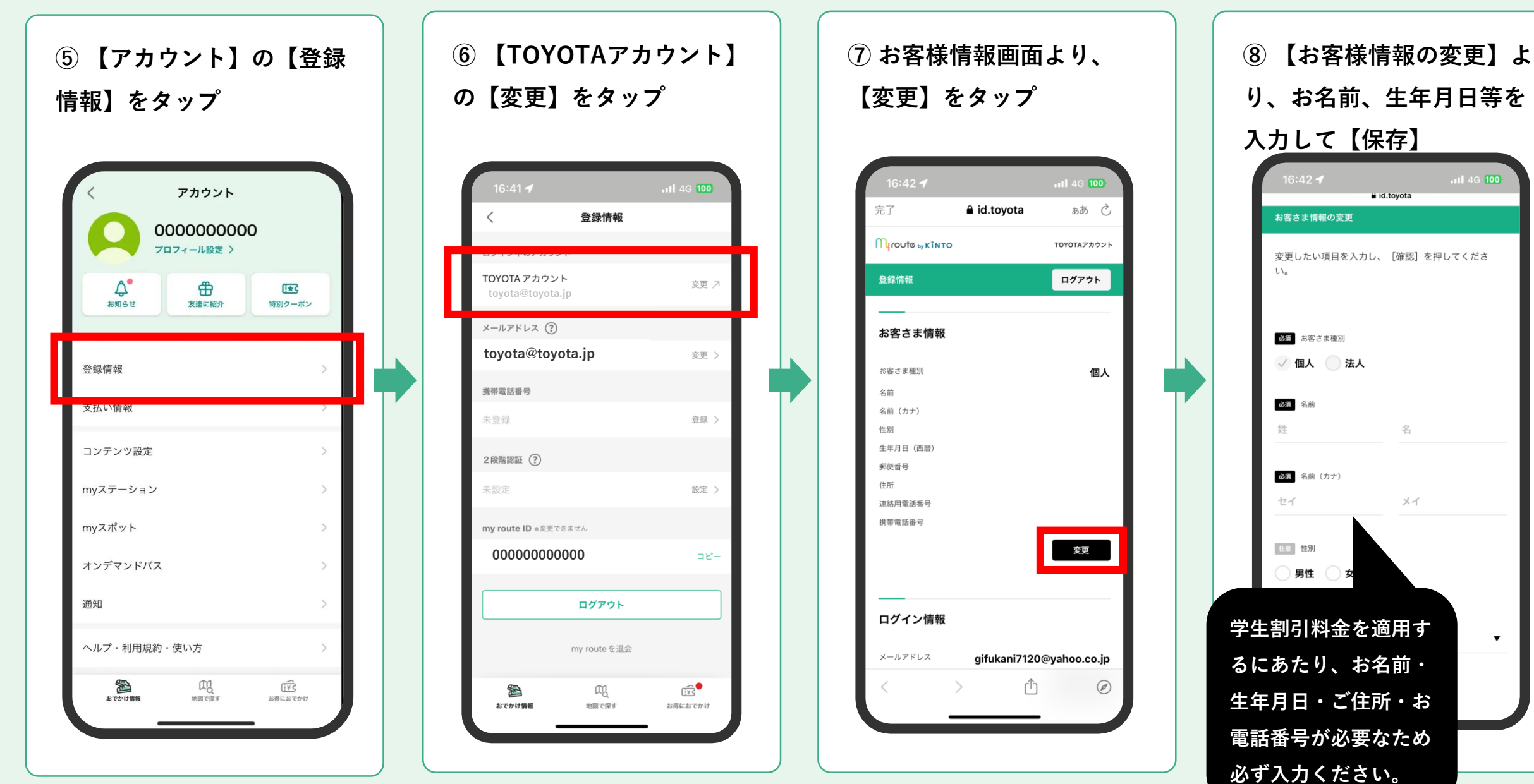

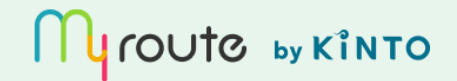

事前にお支払い情報を登録されると購入がスムーズです アカウントの【支払い情報】より登録することができます

以下の方法で決済が可能です。

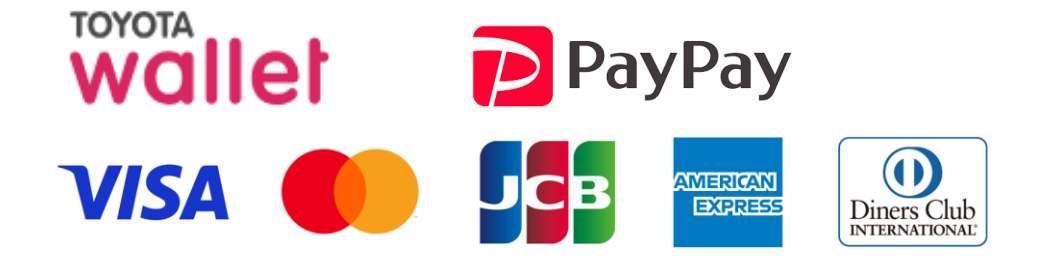

※PayPayをご利用の場合あらかじめの登録は不要です

| <                | アカウント                 |                           |  |
|------------------|-----------------------|---------------------------|--|
|                  | )00000000<br>フィール設定 > | 0                         |  |
| <b>入</b><br>お知らせ | 日本                    | <b>〔★</b><br>特別クーポン       |  |
| 登録情報             |                       | >                         |  |
| 支払い情報            |                       | >                         |  |
| コンテンツ設定          |                       | >                         |  |
| myステーション         |                       | >                         |  |
| myスポット           |                       | >                         |  |
| オンデマンドバス         |                       | >                         |  |
| 通知               |                       | >                         |  |
| ヘルプ・利用規約・        | 使い方                   | >                         |  |
| おでかけ情報           | して探す                  | [ <u>!`</u> ¥`<br>お得におでかけ |  |

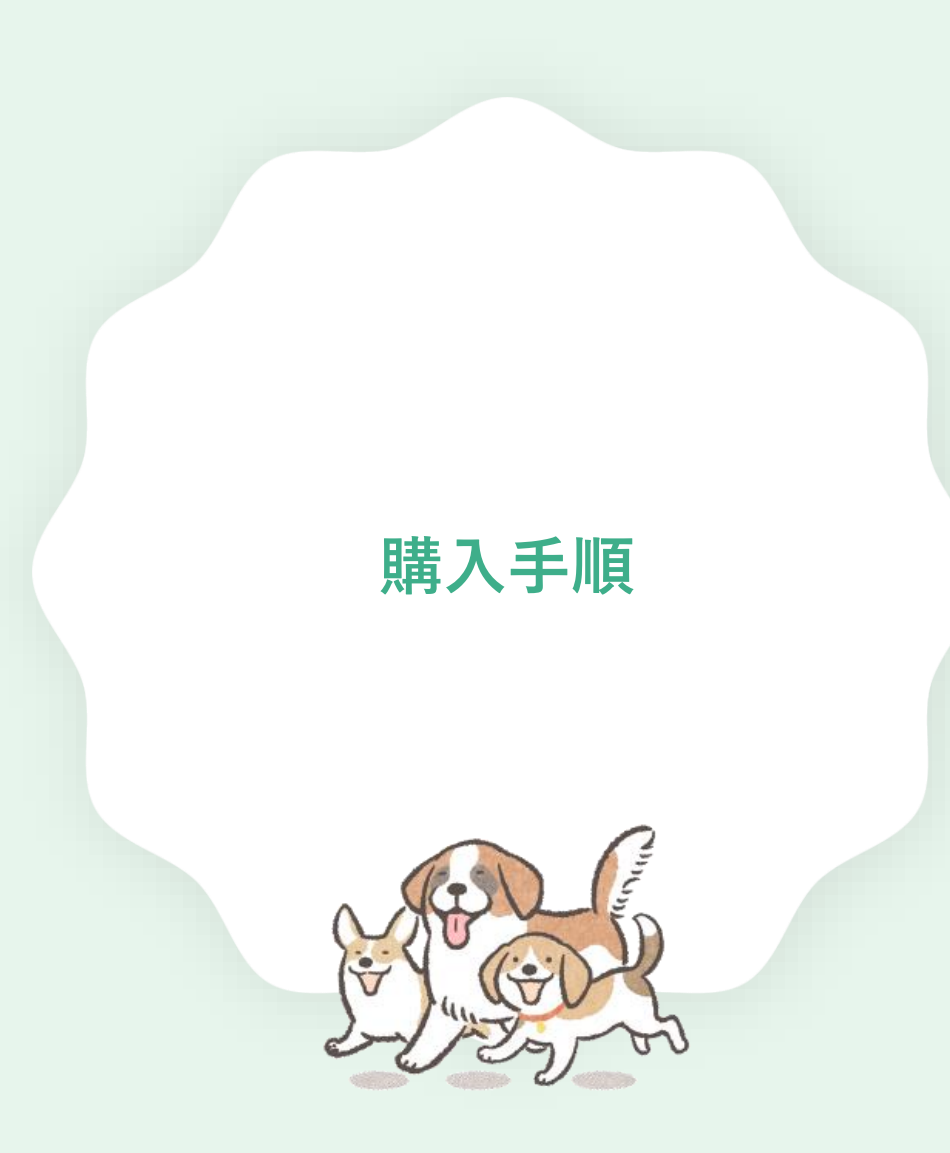

#### 定期券・回数券 購入手順

## Mroute ๒งหำงто

 法政大学生向け価格を適 用するために必要な特典
 コードを予めWEBサイト上
 で確認

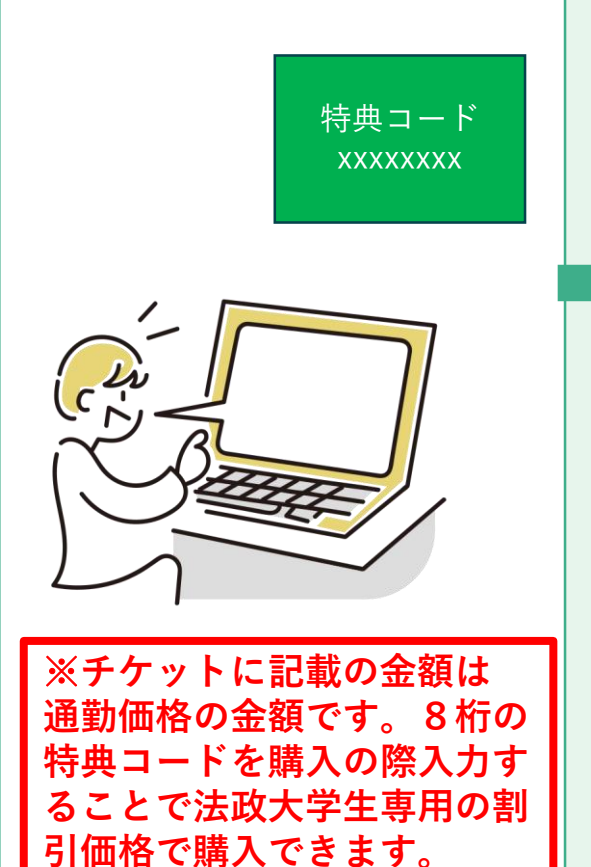

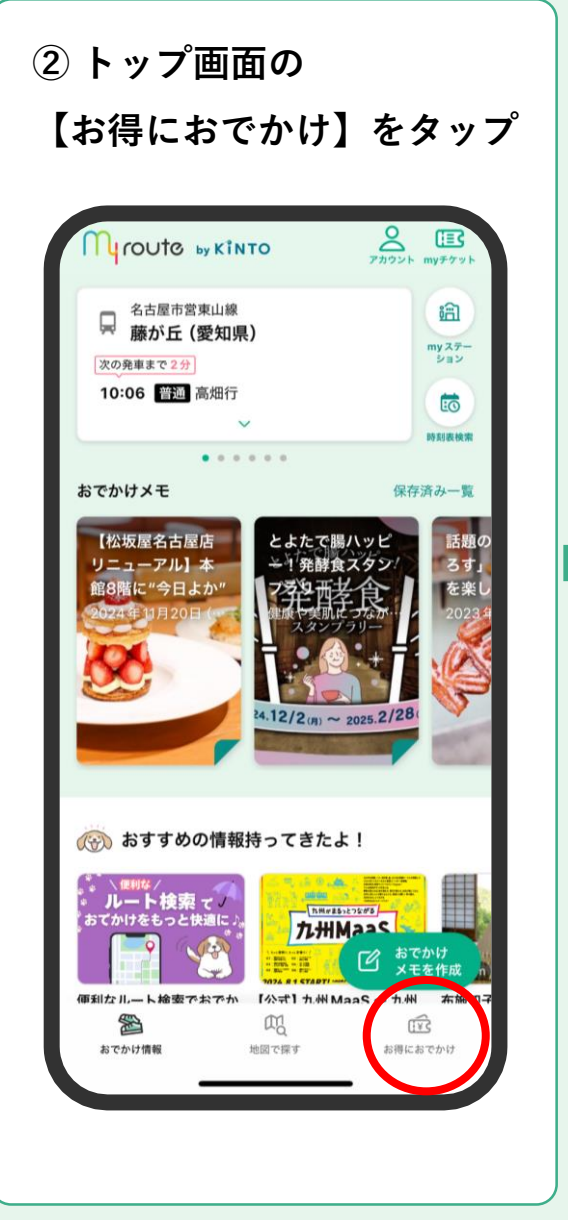

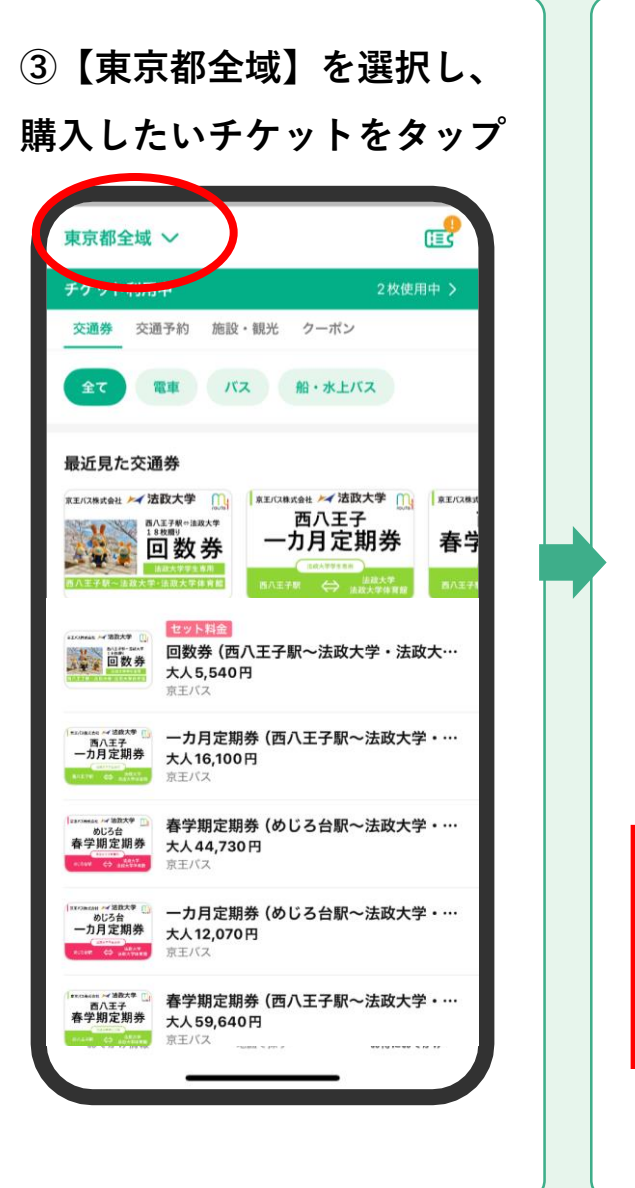

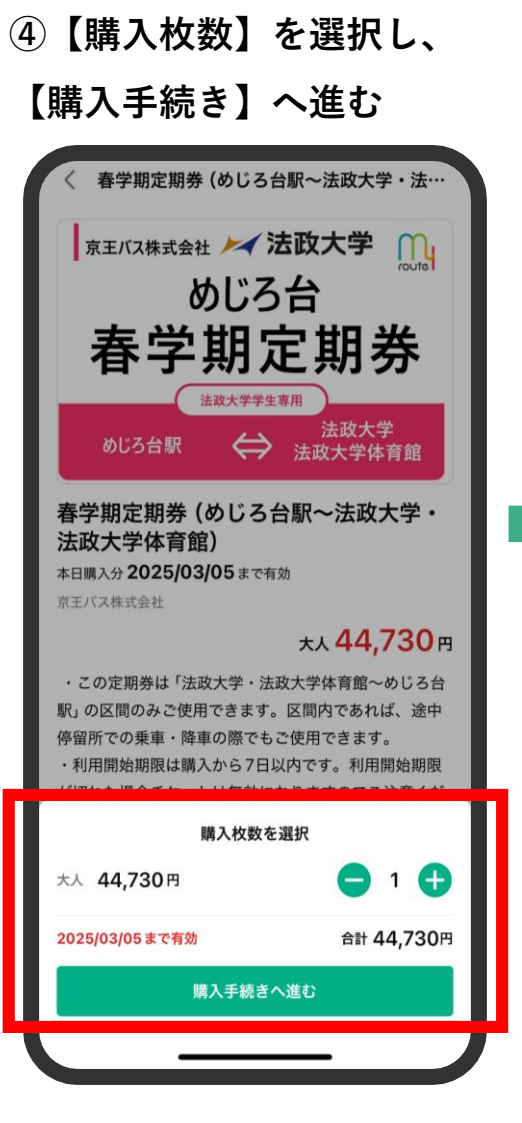

#### 定期券・回数券 購入手順

### MOUTO BY KINTO

変更 >

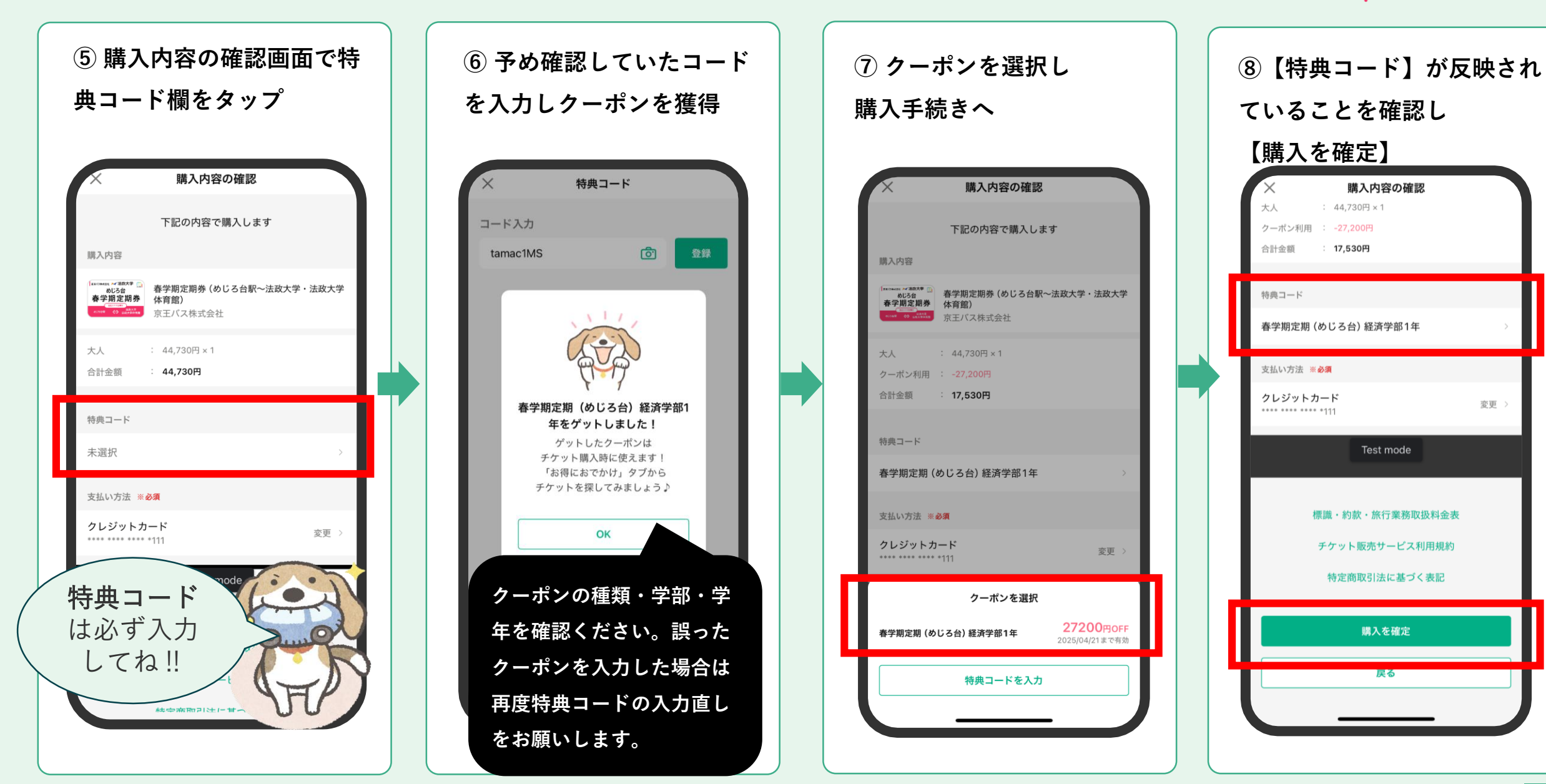

# 利用方法

定期券

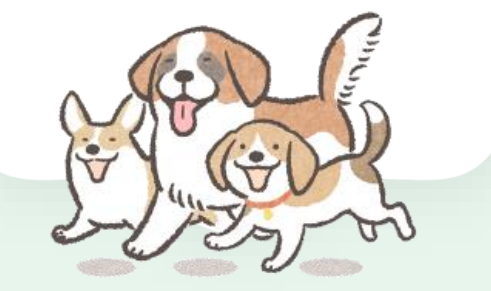

定期券の利用方法

Mroute by Kinto

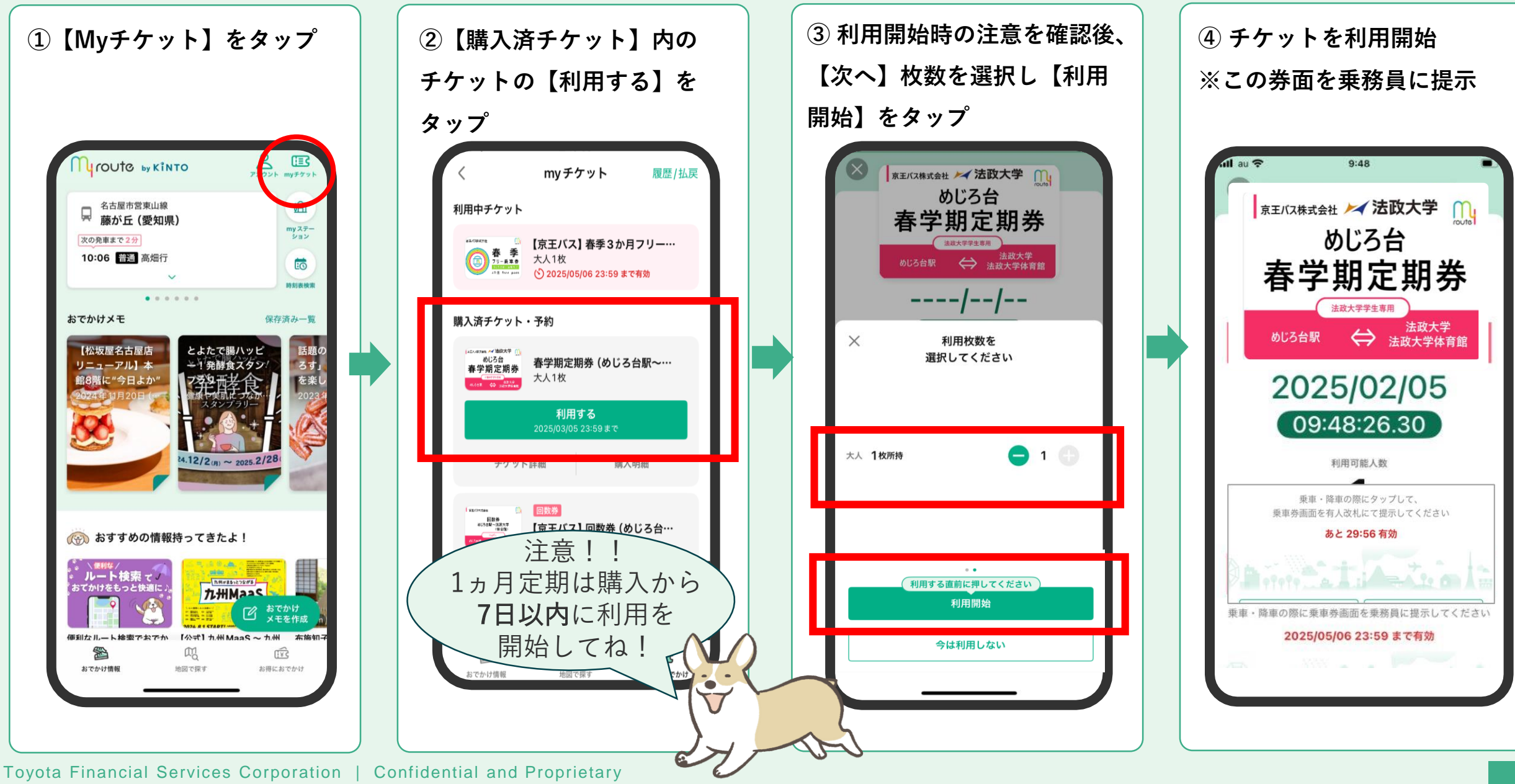

# 利用方法

回数券

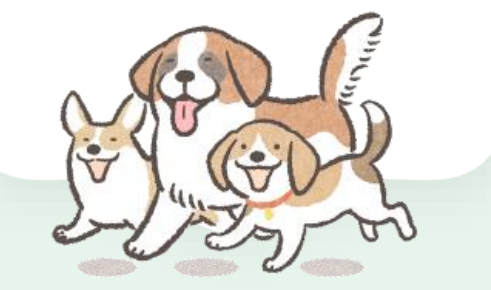

回数券の利用方法

### Mroute wkinto

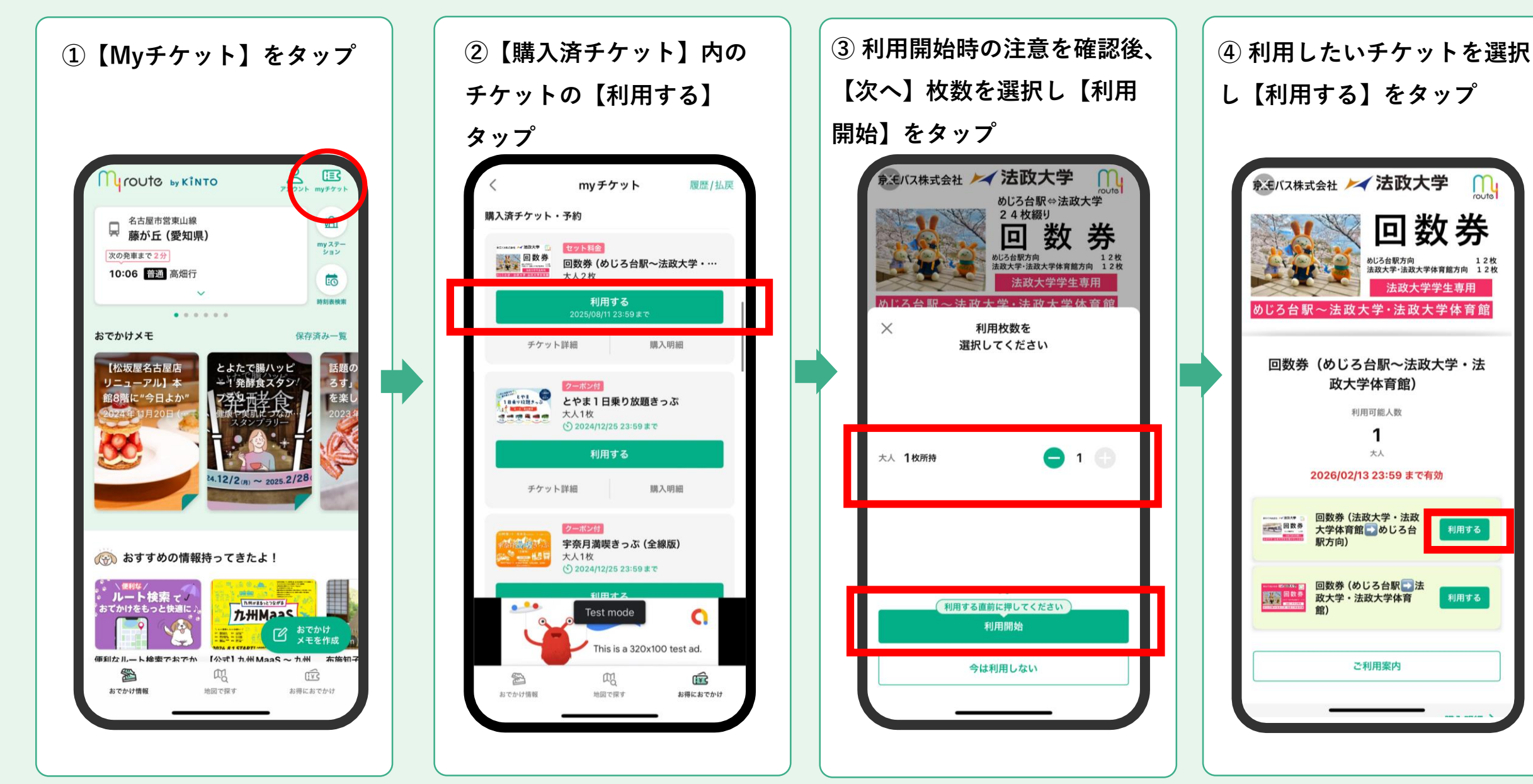

#### 回数券の利用方法

Mroute שא גואדס

利用する

利用する

利用する

利用する

利用する

利用する

利用する

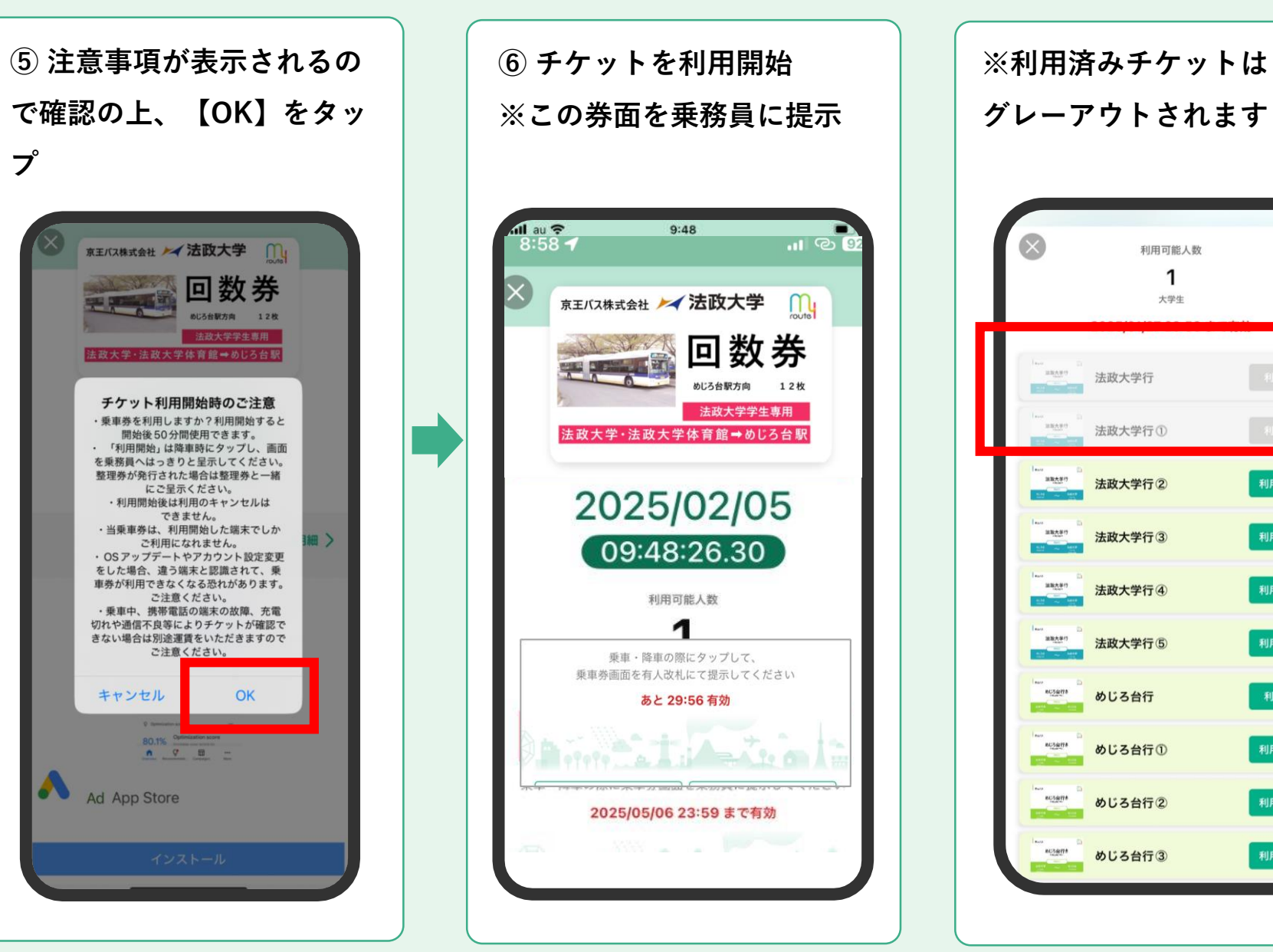

# 利用中チケットの表示

定期券・回数券

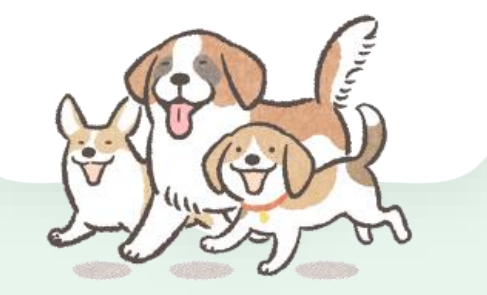

#### • 利用中チケットの表示方法・回数券のチケット有効期限

## Mroute มหาง

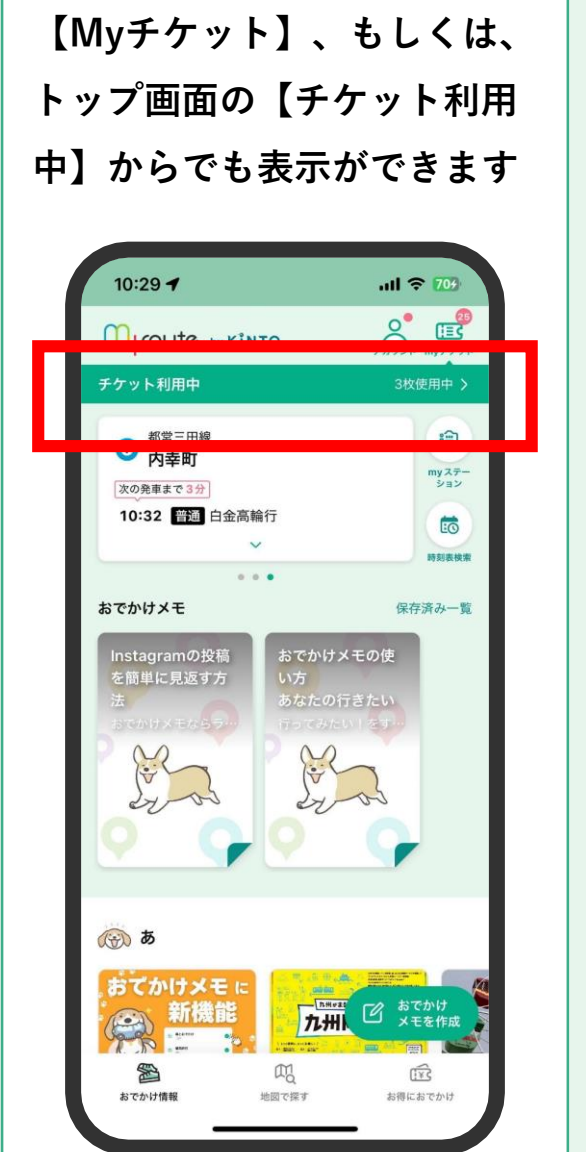

通信環境が悪い場合やオフライ ン時でも利用中チケットは表示 できます

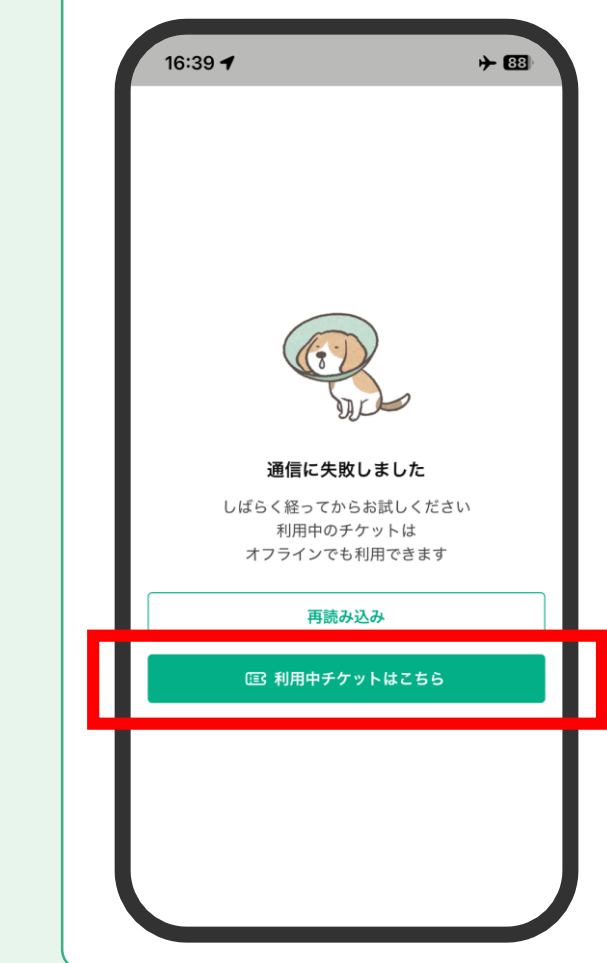

チケットの有効期限は【myチ ケット】の【利用中チケット】 から確認できます

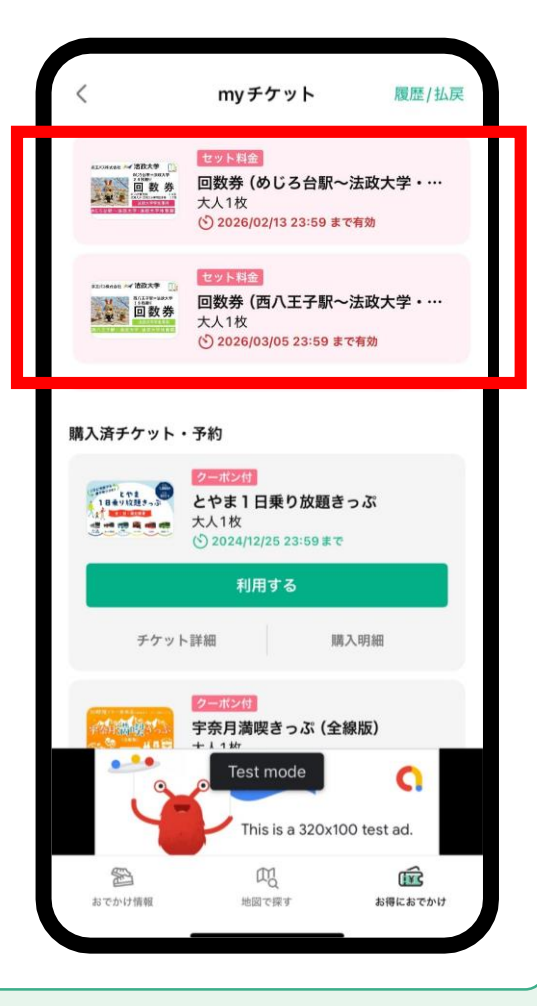

※機種変更をされた場合でも アカウントの引継ぎが可能で、 購入済みチケットも引き継がれ ます。 利用中チケットにつきましては、 1度だけ新しい端末に引継ぎが 可能です。 詳細は<u>こちら</u>をご参照ください。

※利用開始前のチケットは、利 用開始期限内であればアプリ上 で払い戻しが可能です。myチ ケットの【履歴/払戻】から手 続きをしてください。なお、払 い戻しには手数料がかかります。

#### 各種お問合せ先

• クーポン取得用 特典コードの掲載場所について

★ 法政大学多摩事務部総務担当:042-783-2091 (平日9:00~11:30 / 12:30~17:00)

• チケット購入方法/バスの運行について

 

 京王バス株式会社営業企画担当:042-352-3723 (平日9:30~18:00)

• その他アプリの使用に関する不明点や不具合について

トヨタファイナンシャルサービス(株)

 まずは<u>よくある質問</u>をご参照ください
 上記で解決しない場合: <u>サポートセンター</u>へメール※平日のみ対応 (メールアドレス: <u>contact@myroute.fun</u>)

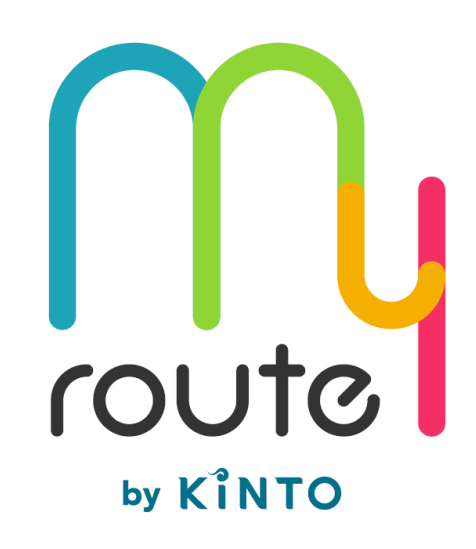